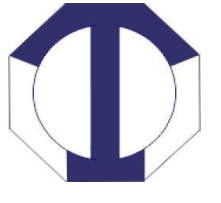

# **Technocraft Industries (India) Limited**

Regd. Office: Technocraft House, A-25, Road No. 03, MIDC Industrial Estate, Andheri (East), Mumbai - 400093, Maharashtra, India Tel: 022-4098 2222; Fax No. 2836 7037; CIN No. L28120MH1992PLC069252 E-mail: investor@technocraftgroup.com : website: www.technocraftgroup.com

September 04, 2023

To, **National Stock Exchange of India Ltd.** Exchange Plaza, Bandra Kurla Complex, Bandra (E), Mumbai- 400051

**BSE Limited** Listing Department P.J. Towers, 1<sup>st</sup> Floor, Dalal Street, Fort, Mumbai – 400 001

Script Name: TIIL

Script Code: 532804

### Sub: Notice of 31st Annual General Meeting to be held on September 27, 2023

Dear Sir,

Please find enclosed Notice of 31<sup>st</sup> Annual General Meeting (AGM) of shareholders of the Company will be held on Wednesday, September 27, 2023 at 11:30 a.m. (IST) via two way Video Conferencing ('VC') facility or other audio visual means ('OVAM').

We request you to kindly take the above on record.

Thanking You,

Yours faithfully,

For Technocraft Industries (India) Limited

Neeraj Rai Company Secretary

## **NOTICE OF**

# 31<sup>ST</sup> ANNUAL GENERAL MEETING TECHNOCRAFT INDUSTRIES (INDIA) LTD.

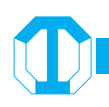

### NOTICE OF ANNUAL GENERAL MEETING

**NOTICE** is hereby given that the 31st Annual General Meeting of the Members of the Technocraft Industries (India) Limited will be held on Wednesday, September 27, 2023 at 11:30 a.m. (IST) via two-way Video Conferencing ('VC') facility or other audio visual means ('OAVM') to transact the following businesses:

#### **ORDINARY BUSINESS:**

- 1. To receive, consider and adopt the audited financial statement of the Company for the financial year ended March 31, 2023 together with the reports of the Board of Directors and Auditors thereon and in this regard, pass the following resolutions as **Ordinary Resolution:** 
  - (a) "RESOLVED THAT the audited financial statement of the Company for the financial year ended March 31, 2023 together with the reports of the Board of Directors and Auditors thereon presented before this meeting, be and are hereby considered and adopted.".
  - (b) **"RESOLVED THAT** the audited consolidated financial statement of the Company for the financial year ended March 31, 2023 together with the reports of Auditors thereon presented before this meeting, be and are hereby considered and adopted.".
- 2. To appoint Mr. Navneet Kumar Saraf, who retires by rotation as a Director and in this regard, pass the following resolution as an Ordinary Resolution:

"**RESOLVED THAT** pursuant to the provisions of Section 152 of the Companies Act, 2013, Mr. Navneet Kumar Saraf (holding DIN : 00035686), who retires by rotation at this meeting and being eligible has offered himself for re-appointment, be and is hereby re-appointed as a Director of the Company, liable to retire by rotation."

3. To appoint Mr. Sudarshan Kumar Saraf, who retires by rotation as a Director and in this regard, pass the following resolution as an Ordinary Resolution

"**RESOLVED THAT** pursuant to the provisions of Section 152 of the Companies Act, 2013, Mr. Sudarshan Kumar Saraf (holding DIN : 00035799) who retires by rotation at this meeting and being eligible has offered himself for reappointment, be and is hereby re-appointed as a Director of the Company, liable to retire by rotation."

#### **SPECIAL BUSINESS:**

4. To ratify the remuneration of Cost Auditors for the financial year ending March 31, 2023 and in this regard, pass the following resolution as an **Ordinary Resolution:** 

"**RESOLVED THAT** pursuant to the provisions of Section 148 (3) of the Companies Act, 2013 read with Companies (Audit and Auditors) Rules, 2014 (including any amendments thereto or any statutory modification(s) or re-enactment thereof for the time being in force), the remuneration payable to M/s NKJ & Associates, Cost Accountants,(Firm Registration No.101893) who was appointed by the Board of Directors of the Company to conduct the audit of the cost records of the Company for the financial year 2023-24, amounting to ₹ 75,000/- (Rupees Seventy Five thousand only) as also the payment of tax as applicable and re-imbursement of out of pocket expenses incurred by them in connection with the aforesaid audit be and is hereby ratified and confirmed."

"**RESOLVED FURTHER THAT** the Board of Directors of the Company be and is hereby authorised to do all acts and take all such steps as may be necessary, proper or expedient to give effect to this resolution."

#### **Registered Office:**

Technocraft House, A-25, Road No.3, MIDC Industrial Estate, Andheri (East), Mumbai 400093. CIN L28120MH1992PLC069252 Tel. No: + 91 22 4098 2222 www.technocraftgroup.com

Place: Mumbai Date: August 11, 2023 By Order of the Board For Technocraft Industries (India) Limited

> Neeraj Rai Company Secretary

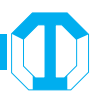

#### **NOTES:**

- 1. The Explanatory Statement pursuant to Section 102 of the Act setting out material facts concerning the business under Item Nos. 4 of the Notice is annexed hereto. The relevant details pursuant to Regulations 26(4) and 36(3) of the Listing Regulations and Secretarial Standards on General Meetings issued by the Institute of Company Secretaries of India, in respect of Directors seeking appointment/re-appointment at this AGM are also annexed.
- 2. In view of the massive outbreak of the COVID-19 pandemic, social distancing is a norm to be followed and pursuant to the Circular No. 14/2020 dated April 08, 2020, Circular No.17/2020 dated April 13, 2020 issued by the Ministry of Corporate Affairs followed by Circular No. 20/2020, dated May 05, 2020, Circular No. 02/2021 dated January 13, 2021, Circular No.02/2022 dated May 5, 2022, Circular No. 19/2021 dated 08th December,2021, Circular No. 21/2021 dated 14th December,2021 and Circular No. 10/2022 dated 28th December, 2022 and all other relevant circulars issued from time to time, physical attendance of the Members to the AGM venue is not required and general meeting be held through video conferencing (VC) or other audio visual means (OAVM). Hence, Members can attend and participate in the ensuing AGM through VC/OAVM. The deemed venue for the 31stAGM will be the registered office of the Company.
- 3. Pursuant to the Circular No. 14/2020 dated April 08, 2020, issued by the Ministry of Corporate Affairs, the facility to appoint proxy to attend and cast vote for the members is not available for this AGM. However, the Body Corporates are entitled to appoint authorised representatives to attend the AGM through VC/OAVM and participate there at and cast their votes through e-voting.
- 4. The Members can join the AGM in the VC/OAVM mode 15 minutes before and after the scheduled time of the commencement of the Meeting by following the procedure mentioned in the Notice. The facility of participation at the AGM through VC/OAVM will be made available for 1000 members on first come first served basis. This will not include large Shareholders (Shareholders holding 2% or more shareholding), Promoters, Institutional Investors, Directors, Key Managerial Personnel, the Chairpersons of the Audit Committee, Nomination and Remuneration Committee and Stakeholders Relationship Committee, Auditors etc. who are allowed to attend the AGM without restriction on account of first come first served basis.
- 5. The attendance of the Members attending the AGM through VC/OAVM will be counted for the purpose of reckoning the quorum under Section 103 of the Companies Act, 2013.
- 6. Pursuant to the provisions of Section 108 of the Companies Act, 2013 read with Rule 20 of the Companies (Management and Administration) Rules, 2014 (as amended) and Regulation 44 of SEBI (Listing Obligations & Disclosure Requirements) Regulations 2015 (as amended), and the Circulars issued by the Ministry of Corporate Affairs dated April 08, 2020, April 13, 2020 and May 05, 2020 the Company is providing facility of remote e-Voting to its Members in respect of the business to be transacted at the AGM. For this purpose, the Company has entered into an agreement with National Securities Depository Limited (NSDL) for facilitating voting through electronic means, as the authorized agency. The facility of casting votes by a member using remote e-Voting system as well as venue voting on the date of the AGM will be provided by NSDL.
- 7. In line with the MCA Circulars and SEBI Circular, the Notice of the AGM along with the Annual Report 2022-23 is being sent only through electronic mode to those Members whose e-mail addresses are registered with the Company/Depositories. The Notice convening the AGM has been uploaded on the website of the Company at www.technocraftgroup.com and may also be accessed from the relevant section of the websites of the Stock Exchanges i.e. BSE Limited and the National Stock Exchange of India Limited at www.bseindia.com and www.nseindia.com respectively. The Notice is also available on the website of NSDL at www.evoting.nsdl.com.
- AGM has been convened through VC/OAVM in compliance with applicable provisions of the Companies Act, 2013 read with MCA Circular No. 14/2020 dated April 08, 2020 and MCA Circular No. 17/2020 dated April 13, 2020, MCA Circular No. 20/2020 dated May 05, 2020 and MCA Circular No. 2/2021 dated January 13, 2021.

### 9. THE INSTRUCTIONS FOR MEMBERS FOR REMOTE E-VOTING AND JOINING GENERAL MEETING ARE AS UNDER:-

The remote e-voting period begins on September 23, 2023 at 9:00 A.M. and ends on September 26, 2023 at 5:00 P.M. The remote e-voting module shall be disabled by NSDL for voting thereafter. The Members, whose names appear in the Register of Members / Beneficial Owners as on the record date (cut-off date) i.e. September 20, 2023,

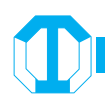

may cast their vote electronically. The voting right of shareholders shall be in proportion to their share in the paid-up equity share capital of the Company as on the cut-off date, being September 20, 2023.

#### How do I vote electronically using NSDL e-Voting system?

The way to vote electronically on NSDL e-Voting system consists of "Two Steps" which are mentioned below:

#### Step 1: Access to NSDL e-Voting system

### A) Login method for e-Voting and joining virtual meeting for Individual shareholders holding securities in demat mode

In terms of SEBI circular dated December 9, 2020 on e-Voting facility provided by Listed Companies, Individual shareholders holding securities in demat mode are allowed to vote through their demat account maintained with Depositories and Depository Participants. Shareholders are advised to update their mobile number and email Id in their demat accounts in order to access e-Voting facility. Login method for Individual shareholders holding securities in demat mode is given below:

| Type of shareholders                                                      | ogin Method                                                                                                    |  |  |
|---------------------------------------------------------------------------|----------------------------------------------------------------------------------------------------|--|--|
| Individual Shareholders<br>holding securities in demat<br>mode with NSDL. | 1. Existing IDeAS user can visit the e-Services website of NSDL Viz. https://eservices.nsdl. com either on a Personal Computer or on a mobile. On the e-Services home page click on the "Beneficial Owner" icon under "Login" which is available under 'IDeAS' section , this will prompt you to enter your existing User ID and Password. After successful authentication, you will be able to see e-Voting services under Value added services. Click on "Access to e-Voting" under e-Voting service provider i.e. NSDL and you will be re-directed to e-Voting website of NSDL for casting your vote during the remote e-Voting period or joining virtual meeting & voting during the meeting.                                                                                                    |  |  |
|                                                                           | <ol> <li>If you are not registered for IDeAS e-Services, option to register is available at https://<br/>eservices.nsdl.com. Select "Register Online for IDeAS Portal" or click at https://eservices.<br/>nsdl.com/SecureWeb/IdeasDirectReg.jsp</li> </ol>                                                                                                    |  |  |
|                                                                           | Visit the e-Voting website of NSDL. Open web browser by typing the following URL: https://<br>www.evoting.nsdl.com/ either on a Personal Computer or on a mobile. Once the home<br>page of e-Voting system is launched, click on the icon "Login" which is available under<br>'Shareholder/Member' section. A new screen will open. You will have to enter your User<br>ID (i.e. your sixteen digit demat account number hold with NSDL), Password/OTP and<br>a Verification Code as shown on the screen. After successful authentication, you will be<br>redirected to NSDL Depository site wherein you can see e-Voting page. Click on company<br>name or <b>e-Voting service provider i.e. NSDL</b> and you will be redirected to e-Voting website<br>of NSDL for casting your vote during the remote e-Voting period or joining virtual meeting &<br>voting during the meeting. |  |  |
|                                                                           | <ul> <li>Shareholders/Members can also download NSDL Mobile App "NSDL Speede" facility by scanning the QR code mentioned below for seamless voting experience.</li> <li>NSDL Mobile App is available on</li> <li>App Store</li> <li>Google Play</li> </ul>                                                                                                    |  |  |

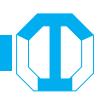

| Individual Shareholders<br>holding securities in demat<br>mode with CDSL                                        | <ol> <li>Users who have opted for CDSL Easi / Easiest, they can login through their existing user<br/>id and password. Option will be made available to reach e-Voting page without any further<br/>authentication. The URL for users to login to CDSL Easi / Easiest are https://web.cdslindia.<br/>com/myeasi/home/login or www.cdslindia.com and click on login icon &amp; New System Myeasi<br/>tab and then use your existing my easi username &amp; password.</li> </ol>                                                                                                    |
|----------------------------------------------------------------------------------------------------|----------------------------------------------------------------------------------------------------|
|                                                                                                    | 2. After successful login the Easi / Easiest user will be able to see the e-Voting option for eligible companies where the evoting is in progress as per the information provided by company. On clicking the evoting option, the user will be able to see e-Voting page of the e-Voting service provider for casting your vote during the remote e-Voting period or joining virtual meeting & voting during the meeting. Additionally, there is also links provided to access the system of all e-Voting Service Providers, so that the user can visit the e-Voting service providers' website directly.    |
|                                                                                                    | 3. If the user is not registered for Easi/Easiest, option to register is available at CDSL website www.cdslindia.com and click on login & New System Myeasi Tab and then click on registration option.                                                                                                    |
|                                                                                                    | 4. Alternatively, the user can directly access e-Voting page by providing Demat Account Number<br>and PAN No. from a e-Voting link available on www.cdslindia.com home page. The system will<br>authenticate the user by sending OTP on registered Mobile & Email as recorded in the Demat<br>Account. After successful authentication, user will be able to see the e-Voting option where<br>the evoting is in progress and also able to directly access the system of all e-Voting Service<br>Providers.                                                                                                   |
| Individual Shareholders<br>(holding securities in demat<br>mode) login through their<br>depository participants | You can also login using the login credentials of your demat account through your Depository Participant registered with NSDL/CDSL for e-Voting facility. upon logging in, you will be able to see e-Voting option. Click on e-Voting option, you will be redirected to NSDL/CDSL Depository site after successful authentication, wherein you can see e-Voting feature. Click on company name or e-Voting service provider i.e. NSDL and you will be redirected to e-Voting website of NSDL for casting your vote during the remote e-Voting period or joining virtual meeting & voting during the meeting. |

**Important note:** Members who are unable to retrieve User ID/ Password are advised to use Forget User ID and Forget Password option available at above mentioned website.

### Helpdesk for Individual Shareholders holding securities in demat mode for any technical issues related to login through Depository i.e. NSDL and CDSL.

| Login type                                                               | Helpdesk details                                                                                                    |
|--------------------------------------------------------------------------|----------------------------------------------------------------------------------------------------|
| Individual Shareholders<br>holding securities in demat<br>mode with NSDL | Members facing any technical issue in login can contact NSDL helpdesk by sending a request at evoting@nsdl.co.in or call at no.: 022-48867000 and 022-24997000         |
| Individual Shareholders<br>holding securities in demat<br>mode with CDSL | Members facing any technical issue in login can contact CDSL helpdesk by sending a request at helpdesk.evoting@cdslindia.com or contact at toll free no. 1800 22 55 33 |

B) Login Method for e-Voting and joining virtual meeting for shareholders other than Individual shareholders holding securities in demat mode and shareholders holding securities in physical mode.

#### How to Log-in to NSDL e-Voting website?

- 1. Visit the e-Voting website of NSDL. Open web browser by typing the following URL: https://www.evoting.nsdl.com/ either on a Personal Computer or on a mobile.
- 2. Once the home page of e-Voting system is launched, click on the icon "Login" which is available under 'Shareholder/ Member' section.
- 3. A new screen will open. You will have to enter your User ID, your Password/OTP and a Verification Code as shown on the screen.

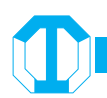

Alternatively, if you are registered for NSDL eservices i.e. IDEAS, you can log-in at https://eservices.nsdl.com/ with your existing IDEAS login. Once you log-in to NSDL e-services after using your log-in credentials, click on e-Voting and you can proceed to Step 2 i.e. Cast your vote electronically.

4. Your User ID details are given below

| Manner of holding shares i.e. Demat (NSDL or CDSL) or Physical | Your User ID is:                                                                                                    |  |  |
|----------------------------------------------------------------|----------------------------------------------------------------------------------------------------|--|--|
| a) For Members who hold shares in demat                        | 8 Character DP ID followed by 8 Digit Client ID                                                                       |  |  |
| account with NSDL.                                             | For example if your DP ID is IN300*** and Client ID is 12***** then your user ID is IN300***12*****.                  |  |  |
| b) For Members who hold shares in demat                        | 16 Digit Beneficiary ID                                                                                               |  |  |
| account with CDSL.                                             | For example if your Beneficiary ID is 12***************** then your user ID is 12************************************ |  |  |
| c) For Members holding shares in Physical                      | EVEN Number followed by Folio Number registered with the company                                                      |  |  |
| Form.                                                          | For example if folio number is 001*** and EVEN is 101456 then user ID is 101456001***                                 |  |  |

- 5. Password details for shareholders other than Individual shareholders are given below:
  - a) If you are already registered for e-Voting, then you can use your existing password to login and cast your vote.
  - b) If you are using NSDL e-Voting system for the first time, you will need to retrieve the 'initial password' which was communicated to you. Once you retrieve your 'initial password', you need to enter the 'initial password' and the system will force you to change your password.
  - c) How to retrieve your 'initial password'?
    - (i) If your email ID is registered in your demat account or with the company, your 'initial password' is communicated to you on your email ID. Trace the email sent to you from NSDL from your mailbox. Open the email and open the attachment i.e. a .pdf file. Open the .pdf file. The password to open the .pdf file is your 8 digit client ID for NSDL account, last 8 digits of client ID for CDSL account or folio number for shares held in physical form. The .pdf file contains your 'User ID' and your 'initial password'.
    - (ii) If your email ID is not registered, please follow steps mentioned below in **process for those shareholders** whose email ids are not registered.
- 6. If you are unable to retrieve or have not received the "Initial password" or have forgotten your password:
  - a) Click on "Forgot User Details/Password?" (If you are holding shares in your demat account with NSDL or CDSL) option available on www.evoting.nsdl.com.
  - b) **Physical User Reset Password?**" (If you are holding shares in physical mode) option available on www. evoting.nsdl.com.
  - c) If you are still unable to get the password by aforesaid two options, you can send a request at evoting@nsdl. co.in mentioning your demat account number/folio number, your PAN, your name and your registered address etc.
  - d) Members can also use the OTP (One Time Password) based login for casting the votes on the e-Voting system of NSDL.
- 7. After entering your password, tick on Agree to "Terms and Conditions" by selecting on the check box.
- 8. Now, you will have to click on "Login" button.
- 9. After you click on the "Login" button, Home page of e-Voting will open.

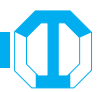

#### Step 2: Cast your vote electronically and join General Meeting on NSDL e-Voting system.

#### How to cast your vote electronically and join General Meeting on NSDL e-Voting system?

- (i) After successful login at Step 1, you will be able to see all the companies "EVEN" in which you are holding shares and whose voting cycle and General Meeting is in active status.
- (ii) Select "EVEN" of company for which you wish to cast your vote during the remote e-Voting period and casting your vote during the General Meeting. For joining virtual meeting, you need to click on "VC/OAVM" link placed under "Join General Meeting".
- (iii) Now you are ready for e-Voting as the Voting page opens.
- (iv) Cast your vote by selecting appropriate options i.e. assent or dissent, verify/modify the number of shares for which you wish to cast your vote and click on "Submit" and also "Confirm" when prompted.
- (v) Upon confirmation, the message "Vote cast successfully" will be displayed.
- (vi) You can also take the printout of the votes cast by you by clicking on the print option on the confirmation page.
- (vii) Once you confirm your vote on the resolution, you will not be allowed to modify your vote.

### Process for those shareholders whose email ids are not registered with the depositories for procuring user id and password and registration of e mail ids for e-voting for the resolutions set out in this notice:

- 1. In case shares are held in physical mode please provide Folio No., Name of shareholder, scanned copy of the share certificate (front and back), PAN (self attested scanned copy of PAN card), AADHAR (self attested scanned copy of Aadhar Card) by email to investor@technocraftgroup.com
- In case shares are held in demat mode, please provide DPID-CLID (16 digit DPID + CLID or 16 digit beneficiary ID), Name, client master or copy of Consolidated Account statement, PAN (self attested scanned copy of PAN card), AADHAR (self attested scanned copy of Aadhar Card) to investor@technocraftgroup.com. If you are an Individual shareholders holding securities in demat mode, you are requested to refer to the login method explained at step 1 (A) i.e. Login method for e-Voting and joining virtual meeting for Individual shareholders holding securities in demat mode.
- 3. Alternatively shareholder/members may send a request to evoting@nsdl.co.in for procuring user id and password for e-voting by providing above mentioned documents.
- 4. In terms of SEBI circular dated December 9, 2020 on e-Voting facility provided by Listed Companies, Individual shareholders holding securities in demat mode are allowed to vote through their demat account maintained with Depositories and Depository Participants. Shareholders are required to update their mobile number and email ID correctly in their demat account in order to access e-Voting facility.

#### THE INSTRUCTIONS FOR MEMBERS FOR e-VOTING ON THE DAY OF THE AGM ARE AS UNDER:-

- 1. The procedure for e-Voting on the day of the AGM is same as the instructions mentioned above for remote e-voting.
- 2. Only those Members/ shareholders, who will be present in the AGM through VC/OAVM facility and have not casted their vote on the Resolutions through remote e-Voting and are otherwise not barred from doing so, shall be eligible to vote through e-Voting system in the AGM.
- 3. Members who have voted through Remote e-Voting will be eligible to attend the AGM. However, they will not be eligible to vote at the AGM.
- 4. The details of the person who may be contacted for any grievances connected with the facility for e-Voting on the day of the AGM shall be the same person mentioned for Remote e-voting.

#### INSTRUCTIONS FOR MEMBERS FOR ATTENDING THE AGM THROUGHVC/OAVM ARE AS UNDER:

 Member will be provided with a facility to attend the AGM through VC/OAVM through the NSDL e-Voting system. Members may access by following the steps mentioned above for Access to NSDL e-Voting system. After successful login, you can see link of "VC/OAVM link" placed under "Join General meeting" menu against

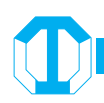

company name. You are requested to click on VC/OAVM link placed under Join General Meeting menu. The link for VC/OAVM will be available in Shareholder/Member login where the EVEN of Company will be displayed. Please note that the members who do not have the User ID and Password for e-Voting or have forgotten the User ID and Password may retrieve the same by following the remote e-Voting instructions mentioned in the notice to avoid last minute rush.

- 2. Members are encouraged to join the Meeting through Laptops for better experience.
- 3. Further Members will be required to allow Camera and use Internet with a good speed to avoid any disturbance during the meeting.
- 4. Please note that Participants Connecting from Mobile Devices or Tablets or through Laptop connecting via Mobile Hotspot may experience Audio/Video loss due to Fluctuation in their respective network. It is therefore recommended to use Stable Wi-Fi or LAN Connection to mitigate any kind of aforesaid glitches.
- 5. Shareholders who would like to express their views/have questions may send their questions in advance mentioning their name demat account number/folio number, email id, mobile number at investor@technocraftgroup.com. The same will be replied by the company suitably.

#### **General Guidelines for shareholders**

- Institutional shareholders (i.e. other than individuals, HUF, NRI etc.) are required to send scanned copy (PDF/ JPG Format) of the relevant Board Resolution/ Authority letter etc. with attested specimen signature of the duly authorized signatory(ies) who are authorized to vote, to the Scrutinizer by e-mail to csniteshjain@gmail.comwith a copy marked to evoting@nsdl.co.in. Institutional shareholders (i.e. other than individuals, HUF, NRI etc.) can also upload their Board Resolution / Power of Attorney / Authority Letter etc. by clicking on "Upload Board Resolution / Authority Letter" displayed under "e-Voting" tab in their login.
- 2. It is strongly recommended not to share your password with any other person and take utmost care to keep your password confidential. Login to the e-voting website will be disabled upon five unsuccessful attempts to key in the correct password. In such an event, you will need to go through the "Forgot User Details/Password?" or "Physical User Reset Password?" option available on www.evoting.nsdl.com to reset the password.
- 3. In case of any queries, you may refer the Frequently Asked Questions (FAQs) for Shareholders and e-voting user manual for Shareholders available at the download section of www.evoting.nsdl.com or call on toll free no.: 1800 1020 990 and 1800 22 44 30 or send a request to Ms. Prajakta Pawle atevoting@nsdl.co.in.
- 4. Members who would like to express their views/ask questions during the 31st AGM with regard to any matter to be placed at the ensuing AGM need to pre-register themselves as speaker by sending a request from their registered email address mentioning their name, DP ID and client ID number/folio number and mobile number, to reach the company Email address at investor@technocraftgroup.com at least 7 days in advance before the start of the meeting. Those members who have pre-registered themselves as a speaker will be allowed to express their view/ ask questions during the 31st AGM, depending upon the availability of time.
- 5. When a registered speaker is invited to speak at the meeting, but he/she does not respond, the next speaker will be invited to speak. Accordingly, all speakers are requested to get connected to a device with a video/ camera along with a good internet speed.
- 6. The Company reserves a right to restrict the number of questions and number of speakers, as appropriate, to ensure the smooth conduct of the 31st AGM.

### EXPLANATORY STATEMENT IN RESPECT OF THE SPECIAL BUSINESS PURSUANT TO SECTION 102 OFTHE COMPANIES ACT, 2013

#### Item No.4

In pursuance of Section 148 of the Companies Act, 2013 and Rule 14 of the Companies (Audit and Auditors) Rules, 2014, the Board shall appoint an individual/ firm of cost accountant(s) in practice on the recommendations of the Audit Committee, which shall also recommend remuneration for such cost auditor. The remuneration recommended by Audit Committee shall be considered and approved by the Board of Directors and ratified by the shareholders.

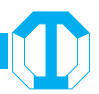

On recommendation of the Audit Committee at its meeting held on May 29, 2023 the Board has considered and approved appointment of M/s NKJ & Associates, Cost Accountants having Registration No.101893, for the conduct of the Cost Audit of the Company at a remuneration of ₹ 75,000 plus service tax as applicable and reimbursement of actual travel and out-of-pocket expenses for the Financial Year ending on March 31, 2024.

The Board of Directors of the Company recommends the Ordinary Resolution as set out in the Notice for approval of the members.

None of the Directors and Key Managerial Personnel of the Company or their relatives is concerned or interested in the proposed Resolution as set out in the Notice.

#### **Registered Office:**

Technocraft House, A-25, Road No.3, MIDC Industrial Estate, Andheri (East), Mumbai 400093. CIN L28120MH1992PLC069252 Tel. No: + 91 22 4098 2222 www.technocraftgroup.com By Order of the Board For Technocraft Industries (India) Limited

Place: Mumbai Date: August 11, 2023

#### Neeraj Rai Company Secretary

#### ANNEXURE TO THE NOTICE

Details of Directors seeking re-appointment/appointment at the Annual General Meeting in pursuance of Securities and Exchange Board of India (Listing Obligations and Disclosure Requirements) Regulations, 2015.

| Name of the Directors                                                             | Mr. Sudarshan Kumar Saraf                                                                                              | Mr. Navneet Kumar Saraf                                                                                                    |
|-----------------------------------------------------------------------------------|----------------------------------------------------------------------------------------------------|----------------------------------------------------------------------------------------------------|
| Date of Birth                                                                     | June 07, 1949                                                                                                    | September 21, 1977                                                                                                    |
| Age                                                                               | 74 Years                                                                                                    | 45 Years                                                                                                    |
| Date of Appointment                                                               | 28th October, 1992                                                                                                    | 6th February, 2015                                                                                                    |
| DIN                                                                               | 00035799                                                                                                    | 00035686                                                                                                    |
| Expertise in specific functional areas                                            | He has over 2decade of experience in<br>the Engineering operations, production,<br>process improvement of the Company. | He has over 23 years of experience<br>for managing domestic as well as<br>overseas, operation of engineering and<br>I.T. Operations. Technology matters and<br>Business Administration. |
| No. of equity shares held in TIIL                                                 | 64,32,349individually and 70,807 as Karta of HUF                                                                       | 13,37,685                                                                                                    |
| Qualifications                                                                    | Mechanical Engineering from the prestigious Indian Institute of Technology, Bombay                                     | Bachelor in Mechanical Engineering from<br>University of Manchester, United Kingdom                                                                                                    |
| List of other directorships in listed entities (Other than TIIL)                  | NIL                                                                                                    | TCI Industries Limited                                                                                                    |
| Membership/ Chairman of Committees of the other listed entities (Other than TIIL) | NIL                                                                                                    | NIL                                                                                                    |
| Relationships, if any, between Directors inter-se                                 | Mr. Sudarshan Kumar Saraf is a brother of<br>Mr. Sharad Kumar Saraf and father of Mr.<br>NavneetKumar Saraf            | Mr. Navneet Kumar Saraf is a Son of Mr.<br>Sudarshan Kumar Saraf.                                                                                                    |